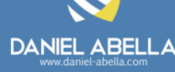

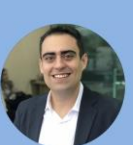

#### Daniel Abella

Profissional PMP, PMI-ACP e CSM, Gerente de Projete no Virtus & UniFacisa e Professor do Curso de Sistem de Informação da UniFacisa. Autor dos livros Gestão (Ágil) e Scrum Arretado.

# Capítulo 4 🛛 🖨 eclipse

### Conteúdo:

- Workspace
- Working Set
- Perspectives e Views
- View Task
- Geração de Código
- Dependências Externas
- Teclas de Atalho
- Refactoring
- Debug

### Eclipse IDE

Livro Java do Zero (Uma Viagem ao Mundo Java)

### 01 Introdução

- A IDE, em resumo, é basicamente a ferramenta de edição de código fonte, um "Word" da programação, oferecendo um conjunto de recursos projetados para auxiliar os programadores no o desenvolvimento de software.
- Nesta seção, apresentaremos umas das IDEs mais usadas para desenvolvimento na linguagem Java, a IDE Eclipse.

HISTÓRIA DA IDE ECLIPSE

O Eclipse é uma IDE de código aberto desenvolvida inicialmente pela IBM no final dos anos 1990 como o projeto interno "VisualAge for Java". Em 2001, a IBM lançou o código-fonte como um projeto de código aberto chamado Eclipse, permitindo que desenvolvedores de todo o mundo contribuíssem para sua evolução. Desde então, o Eclipse se tornou uma das IDEs mais populares para o desenvolvimento Java, oferecendo recursos avançados, flexibilidade e personalização, além de servir como base para outras IDEs e frameworks importantes, como o Spring Tools Suite.

### 02Workspace

 Workspace, em tradução literal, espaço de trabalho, é a pasta que vai abrigar todas as pastas dos projetos Java criados na IDE Eclipse. Assim que o Eclipse é iniciado, o Workspace deve ser selecionado.

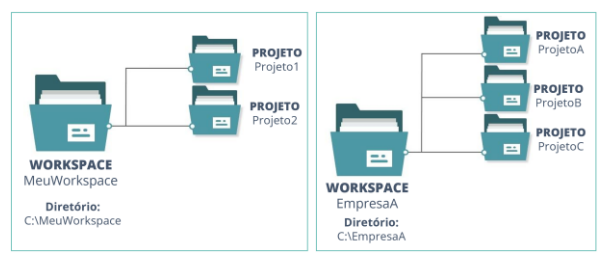

- O Eclipse permite o conceito de múltiplos workspaces. Para criar um novo Workspace, basta informar um diretório na caixa de texto ou eleger um diretório clicando em
   Roove.
   Agora, todos os novos projetos criados, estarão neste diretório associado ao workspace.
- Complementamente, para abrir a IDE em um workspace existente, o procedimento é o mesmo, bastando informar um diretório na caixa de texto ou eleger um diretório clicando em
   Browsen
   Se, este diretório informado já tiver sido usado como workspace, o Eclipse reconhece automaticamente.

• Quando, na tela de seleção de workspace é informado um, o Eclipse abre carregado com todos os projetos que estão dentro.

## 03Perspectives e Views (Visões)

- Ao abrir algum Workspace, uma tela parecida como a seguir será apresentada. Note que, temos uma série de abas (todas destacadas por um sublinhado). Tais abas na terminologia do Eclipse se chamam Visões (Views).
- Perspectivas é um conjunto de views para um determinado propósito.
  A perspectiva em funcionamento do eclipse é a B (referente a Java EE), observado em função do plano de fundo do ícone estar preenchido de azul claro. Para escolher uma outra perspectiva, basta clicar no botão B.

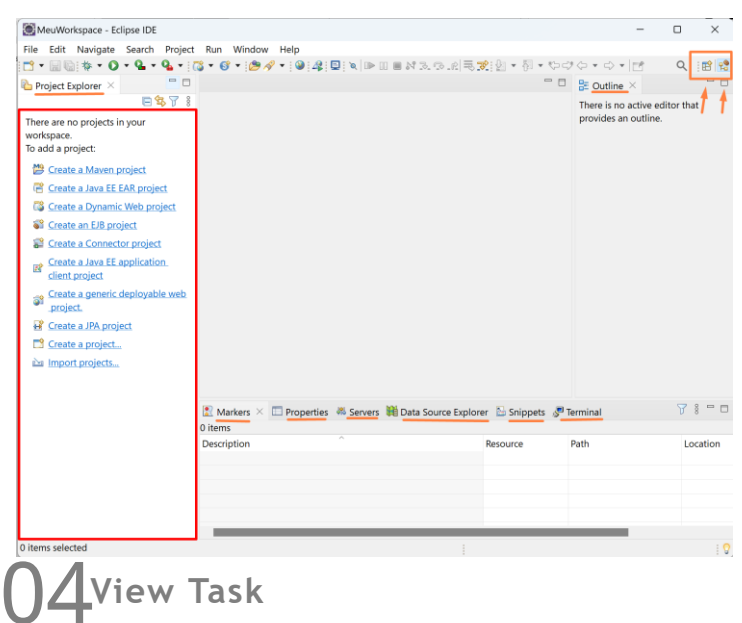

A visão Task ajuda a rastrear comentários que iniciam com **//TODO**, que são usados comumente para lembrar ao desenvolvedor sobre alguma tarefa a ser feita, conforme exemplo abaixo.

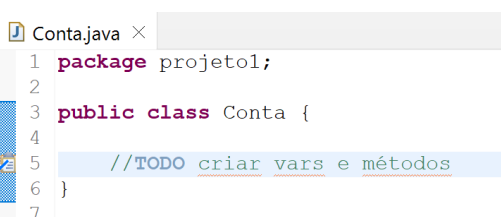

Para verificar todos os comentários iniciados com //TODO, devemos ir Outras Opções ao menu Window, clicamos no submenu Show View e escolher a opção Task. A view com todos os comentários //TODO será a seguinte:

| 1 | Description               | Resource   | Path                   | Location | Туре      |
|---|---------------------------|------------|------------------------|----------|-----------|
|   | TODO criar vars e métodos | Conta.java | /projeto1/src/projeto1 | line 5   | Java Task |
|   |                           | ,          |                        |          |           |

Imagine um Workspace com diversos projetos abertos. Este cenário pode culminar em um alto uso de memória do computador, tornando-o lento. Neste sentido, o Eclipse permite você fechar projetos que não estão em uso. Fechar o torna momentaneamente indisponível, não apaga absolutamente nada. Para isto, botão direito no projeto a ser fechado e clique em Close Project . Quando necessitar usá-lo novamente, basta botão direito no projeto e Open Project

### **) 5**Geração de Código

#### Geração de Getters e Setters

- Para gerar os getters e setters, basta realizar uma das operações:
- Atalho Alt Shift S e selecionar Generate Getters and Setters... ; OU
- Botão direito na área em branca da classe, clica no menu Source e depois no submenu Generate Getters and Setters...
- Ao clicar em Generate Getters and Setters..., a tela a seguir é apresentada. Caso queira gerar getters e setters para todos os atributos, basta clicar em Select All e confirmar no botão Generate. Pronto, gerado 😳

| > 🗌 🔍 nu                                                                                                 | > 🗌 😐 numeroAgencia                                                                                                    |                                                 |  |  |  |
|----------------------------------------------------------------------------------------------------|----------------------------------------------------------------------------------------------------|-------------------------------------------------|--|--|--|
| > 🗌 🔍 nu                                                                                                 | meroConta                                                                                                    | Deselect All                                    |  |  |  |
| > 🗌 • sai                                                                                                | ao<br>Jar                                                                                                    | Select Getters                                  |  |  |  |
|                                                                                                    |                                                                                                    | Select Setters                                  |  |  |  |
| After 'saldo'                                                                                            |                                                                                                    |                                                 |  |  |  |
| After 'saldo'                                                                                            |                                                                                                    |                                                 |  |  |  |
| After 'saldo'<br>iort by:<br>Fields in gette<br>Access modifi                                            | r/setter pairs<br>er                                                                                                    |                                                 |  |  |  |
| After 'saldo'<br>Sort by:<br>Fields in gette<br>Access modifi<br>O public<br>O final                     | r/setter pairs<br>er<br>protectedpackagepri<br>synchronized                                                                     | ivate                                           |  |  |  |
| After 'saldo'<br>iort by:<br>Fields in gette<br>Access modifi<br>O public<br>Generate m<br>'he format of | r/setter pairs<br>er<br>protected package pri<br>synchronized<br>ethod comments<br>the getters/setters may be configured on the | ivate<br><u>Code Templates</u> preference page. |  |  |  |

#### Geração de Construtores

- Para gerar um construtor, basta realizar uma das operações:
- Atalho Alt Shift S e selecionar Generate Constructor using Fields... : OU
- Botão direito na área em branca da classe, clica no menu Source e depois no submenu Generate Constructor using Fields...
- Ao clicar em Generate Constructor using Fields... , uma tela é apresentada, devendo eleger quais campos serão usados para gerar o construtor. Uma vez escolhidos, clique no botão. Pronto, gerado 😳.
- PS: Se você quiser 1 construtor com 4 campos e 1 construtor com 3 campos, precisamos repetir os procedimentos supracitados duas vezes, um para cada construtor.

#### Geração de Construtor Padrão (Default)

 Para gerar um construtor padrão (default), basta realizar as operações descritas acima e, não eleger nenhum campo e clicar no botão Generate . Alternativamente, podemos na classe, na área útil dentro da classe, fazer o comando Ctri SPACE selecionar a opção Conta() - Constructor usando clique ou a tecla. Enter

- Ao executar o atalho Alt · Shift · S , podemos temos algumas operações interessantes de geração:
- A opção Generate hashCode() and equals()... gera os métodos hashCode e equals baseado nas variáveis selecionadas; e
- A opção Generate to<u>String()...</u> gera o método toString com base nas variáveis selecionadas. Templates de Código

Existe nesta IDE a possibilidade de gerar alguns códigos baseados em um template pré-definido. Por exemplo, se em uma classe criada, for digitado o texto main, seguido do comando Ctrl - Space - Enter , será gerado o método main todinho para você. A seguir, alguns templates de código que podem ser uma mão na roda na sua vida profissional:

- main
- syso
- switch
- for foreach
- **G**Usando Dependências Externas

Para explicar como usar Dependências Externas, usaremos como exemplo o Lombok, que ajuda a remover Boilerplate.

Instalação do Lombok

Para usar o Lombok, precisamos instalá-lo para poder que ele seja reconhecido na IDE (Eclipse ou qualquer outra). Faça um duplo clique no arquivo lombok.jar baixado e a tela a seguir será apresentada.

Caso o Lombok detecte automaticamente a sua IDE (indicado no guadrado abaixo), basta apenas clicar no botão "Install / Update" e depois em "Quit Installer". Caso não tenha detectado, clique em "Specify Location" e informe a pasta raiz da sua IDE. Posteriormente, basta apenas clicar no botão "Install / Update" e depois em "Quit Installer". Este passo é particular ao Lombok, não acontece com 99% das outras dependências.

#### ADICIONAR DEPENDÊNCIAS EXTERNAS NO ECLIPSE

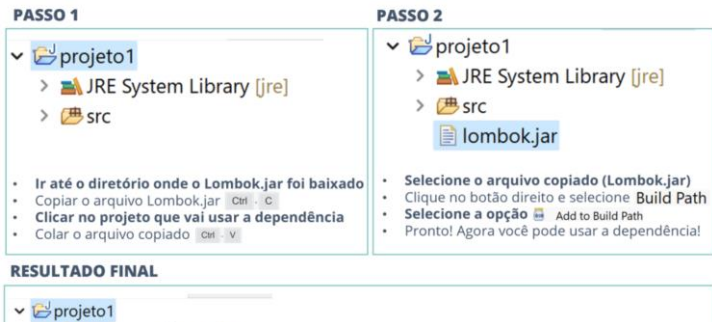

| ~ | projeto i                    |                                |
|---|------------------------------|--------------------------------|
|   | > 🛋 JRE System Library [jre] |                                |
|   | > 进 src                      |                                |
|   | ✓ ➡ Referenced Libraries     | LOMBOK.JAR DEVE ESTAR NA SEÇÃO |
|   | > iombok.jar                 | REFERENCED LIBRARIES           |
|   | lombok jar                   |                                |

O AROUIVO LOMBOK.IAR SE MANTEM AOUI

```
SHOW LOCAL HISTORY
```

Imagine a situação em que, você escreveu uma classe Conta e estava tudo funcionando adequadamente. E, depois você fez algumas alterações e de repente, passa a apresentar problemas. No Eclipse, existe um histórico de todos os arquivos. Ou seja, toda vez que você salva um arquivo do seu projeto, este é colocado em um histórico interno, nada relacionado a controle de versões como Git. Para acessar este histórico interno, com a classe aberta, clique com botão direito sobre a área em branco, clique na opção Team e depois em Show Local History. Uma view chamada History será apresentada com todo o histórico deste arquivo, que pode ser gualguer recurso do projeto. Ainda vai salvar você de alguma bronca, não esqueça!

### 07Teclas de Atalho

| TECLAS DE ATALHO          | AÇÃO                                                                                       |
|---------------------------|--------------------------------------------------------------------------------------------|
| Ctrl + Shift + R          | Abrir um Resource (Recurso)                                                                |
| Ctrl - PgDown Ctrl - PgUp | Navegar entre as Abas dos Arquivos Abertos                                                 |
| Ctrl + W Ctrl + Swift + W | Fechar Window (Janela) ou Todas as Janelas                                                 |
| Ctrl + O Ctrl + O + O     | Exibe os métodos da classe atual. Se repetir este comando, exibe a hierarquia dos métodos. |
| Ctrl + 1                  | Correção rápida                                                                            |
| Ctrl + Shift + F          | Formatar um Código                                                                         |
| Ctrl - SPACE              | Code complete                                                                              |
| Ctrl · Shift · O          | Organize (Organizar) Imports (Coloca os imports necessários e retira os não usados)        |
| Ctrl + /                  | Comenta linha atual                                                                        |
| Alt - Shift - Z           | Zeta Project. Envolve código com try/catch                                                 |

| TECLAS DE ATALHO               | AÇÃO                                                                          |  |
|--------------------------------|-------------------------------------------------------------------------------|--|
| F3                             | Mostra a declaração da variável                                               |  |
| Ctrl + L                       | Direciona para determinada linha no código                                    |  |
| Ctrl • D                       | Delete (exclui) a linha atual                                                 |  |
| Ctrl + M                       | Maximize/Minimize aba atual                                                   |  |
| Ctrl + F11 Alt + Shift + X + J | Executar (X = eXecution, J = Java Class)                                      |  |
| Ctrl + Shift + I               | Debug: Executa a função Inspect                                               |  |
| F5 Step Into                   | Debug: Para na primeira linha de código do<br>método que estamos executando   |  |
| F6 Step Over                   | Debug: Segue para a próxima linha de código                                   |  |
| F7 Step Return                 | Debug: Retorna a linha seguinte do método que<br>chamou o método em depuração |  |
| F8 Resume                      | Debug: Segue com a execução até o próximo<br>breakpoint (ou fim da execução)  |  |

### 08Refactoring

- Refactoring é uma prática no Desenvolvimento de Software, que envolve a reestruturação do código existente para melhorar sua qualidade, legibilidade, manutenção e desempenho, sem alterar seu comportamento externo.
- A função mais importante é a de renomear nomes de pacotes, variáveis, classes e variáveis. Para isto, basta selecionar o que você quer mudar e fazer a seguinte operação:
  Alt · Shift · R · R . Esta opção renomeia, bem como altera onde está sendo usado. É uma mão na roda!
- Se você estiver alterando uma variável de instância, perceba que, ao executar o atalho acima, aparecerá a opção de, ao renomear a variável, também ajustar o getter e setter relacionado.
- Todas as opções de Refactoring, estão no menu Refactoring da própria IDE.

### **U9**Depuração de Código

 A depuração de código, também conhecida como debugging, se refere a um processo essencial durante o Desenvolvimento de Software, envolvendo a identificação e correção de erros (bugs) no código para garantir que o programa funcione conforme o esperado.

- A depuração permite que você pause a execução do programa em pontos específicos e inspecione o estado do código em tempo de execução, como os valores das variáveis, fluxo de execução, pilha de chamadas, entre outros. Ainda é possível acompanhar a execução do programa através de pontos de interrupção definidos.
- A seguir, temos o processo sugerido dos 4 passos para o processo de debbuging.

#1 EstableCer Breakpoints Drante a depuração, é necessario pode definir cudas espectivas. Despectados e a construição establecada execução é parase ponto, ajudando a vertifara se os autores das variavies estão contendos ou se o fluxo do exercição e stas aguindo o esperado. #4 Obrevação do e estado da cal

stack Durante a depuração, é possível visualizar a pilha de chamadas (call stack) do programa, mostrando a hierarquia de métodos e funções que foram chamados até o ponto de interrupção atual. Tal informação é valiosa para entender a sequência de execução e identificar possíveis erros de lógica ou chamadas incorretas de métodos.

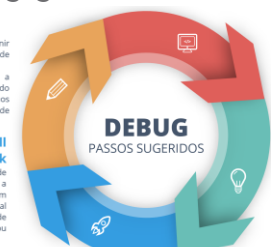

2 Inspeção de Variáveis urante a depuração, opcionalmente, é possile proprior o valores das variantes interno das proprior das variantes interno das proprior das acompanyas en la companya da proprior das acompanyas en la companya das grandes das programas. Unando a Celipae, você pode sualizar o valor de uma variavel em um contra das de interrução ou até mesmo odificar o valor temporanamente para testar forentes cenarios.

DEXECUÇÃO PASSO à PASSO cino debuggia, é posível executar o programa sasso a passo, linha por linha, permitindi companhar o fluxo de execução e identifica vastamente orde ocorre um erro oo omportamento insperado. Neste cenário, e osobel avançar para a próxima linha, entrar em um nétedo (este pinto), pular a execução de um métod sep over) ou reformar de um método (step out).

• Para este processo, as seguintes teclas de atalho podem ser extremamente úteis.

| TECLAS DE ATALHO | AÇÃO                                                                                                    |
|------------------|----------------------------------------------------------------------------------------------------|
| Ctrl + Shift + I | Inspect - Permite inspecionar o valor de uma<br>variável em um ponto de interrupção ou durante a<br>execução passo a passo.                                                                                                    |
| F5 Step Into     | Step Into - Permite entrar em um método,<br>avançando uma linha de cada vez. Se houver uma<br>chamada de método na linha atual, o depurador<br>entrará nesse método.                                                                     |
| F6 Step Over     | Step Over - Permite avançar para a próxima linha<br>de execução. Se houver uma chamada de método<br>na linha atual, o depurador executará esse método<br>completamente sem entrar nele.                                                  |
| F7 Step Return   | Step Return - Permite retornar ao chamador<br>anterior. Isso é útil quando você deseja sair de um<br>método e retornar ao método que o chamou.                                                                                           |
| F8 Resume        | Resume - Permite retomar a execução normal do<br>programa apôs um ponto de interrupção, até<br>atingir o próximo ponto de interrupção ou o<br>término do programa.                                                                       |
| Ctrl · Shift · B | Toggle Breakpoint - Permite definir ou remover um<br>ponto de interrupção (breakpoint) em uma linha de<br>código. Um ponto de interrupção é um local onde<br>você deseja que a execução do programa seja<br>pausada durante a depuração. |
| Ctrl - Shift + D | Display - Permite exibir o valor de uma expressão<br>ou variável durante a depuração, mesmo sem um<br>ponto de interrupção.                                                                                                    |

• Um excelente recurso não detalhado neste artefato, mas descrito no livro é o *Working Set*, que é como se fosse uma pasta que agrupa projetos dentro de um Workspace.

*Working Sets* permitem agrupar e exibir apenas os recursos relevantes de um projeto, como arquivos e pastas, em vez de mostrar toda a estrutura do projeto, ajudando a reduzir a desorganização visual e simplificar a visualização do código, tornando mais fácil encontrar e trabalhar com os arquivos necessários.

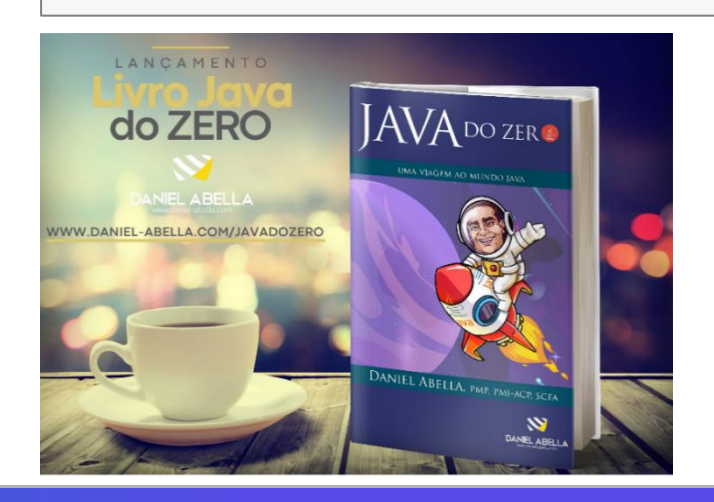